# IMPLEMENTACIÓN DE SOLUCIONES ESPECIFICAS MEDIANTE NETHSERVER

Eder Fabian Preciado Quiñonez e-mail: efpreciadoq@unadvirtual.edu.co Cristhian David Vélez e-mail: cdvelezto@unadvirtual.edu.co Juan José Domínguez e-mail: jjdominguezc@unadvirtual.edu.co Zuilsen Mera Acosta e-mail: zmeraa@unadvirtual.edu.co Víctor Camilo Jiménez e-mail: vcjimenezv@unadvirtual.edu.co

**RESUMEN:** En el desarrollo del presente artículo se documentarán los resultados de la puesta en marcha de un servidor en ambiente virtualizado de la distribución GNU/Linux NethServer 7.9.2009, esto como solución propuesta para la implementación de servicios de infraestructura IT. Los servicios que se implementaran son DHCP Server, DNS Server, Controlador de Dominio, Proxy, Cortafuegos, File Server, Print Server y VPN, lo anterior como solución a la problemática previamente planteada.

PALABRAS CLAVE: Cortafuegos, DHCP, DNS, Proxy, VPN, LDAP.

# **1 INTRODUCCIÓN**

NethServer es una distribución de Linux basada en Centos que ofrece a las pequeñas y medianas empresas una solución que incorpora diferentes módulos para el despliegue de servicios de gestión de infraestructura tecnológica. Este documento precisa los pasos ejecutados en su proceso de instalación, configuración y administración de servicios propuestos como solución en la búsqueda de la optimización del uso de infraestructura IT.

# **2** INSTALACION NETHSERVER

### **2.1 REQUERIMIENTOS MÍNIMOS**

Los requisitos mínimos son:

- 64 bit CPU (x86\_64)
- 1 GB de RAM
- 10 GB de espacio en disco

### **2.2 URL DE DESCARGA**

https://github.com/NethServer/dev/releases/tag/iso-7.9.2009

### 2.3 PROCESO DE INSTALACIÓN

La primera interfaz del menú de instalación ofrece diferentes opciones, se debe seleccionar instalación interactiva de NethServer.

Figura 1. Menú de instalación.

| Schäurser 7.6.200                                                                                                    |   |
|----------------------------------------------------------------------------------------------------|---|
| Net/Gener Interaction Installation<br>Office Methicsone Installation website<br>Standard Coefficients Installation<br>Tools<br>Not from local deixe | 3 |
| alent neur energien                                                                                                    |   |

El resumen de la instalación indica las configuraciones que deben realizarse para avanzar con el proceso, fecha y hora y distribución del teclado.

Figura 2. Resumen de la instalación 1.

|         | An and a second second                      |              | 1 A A                                            |
|---------|---------------------------------------------|--------------|--------------------------------------------------|
| averaul | ATTON SUMMURY                               |              |                                                  |
| LOCALIZ | CATHON                                      |              |                                                  |
| S       | DATE & THE<br>Notice pointies               |              | KEVIROARD<br>Dight AUD                           |
| á       | LANGLINGE SUPPORT<br>English Extent Station |              |                                                  |
| SOFTWA  | ARE                                         |              |                                                  |
| 0       | INSTALLATION SOURCE                         | 6            | SOFTWARE SELECTION<br>Contain collinger selected |
| SYSTEM  | 1                                           |              |                                                  |
| 10      | INSTALLATION DESTINATION                    | 0            | KOUMP                                            |
|         |                                             | and local of | the second second second                         |
| 9       |                                             | 0.04         | P.O. T. M. M. C. R. CH. 19824                    |

En la siguiente interfaz se debe seleccionar la región correspondiente para que se aplique la configuración de fecha y hora adecuada. Figura 3. Configuración zona horaria.

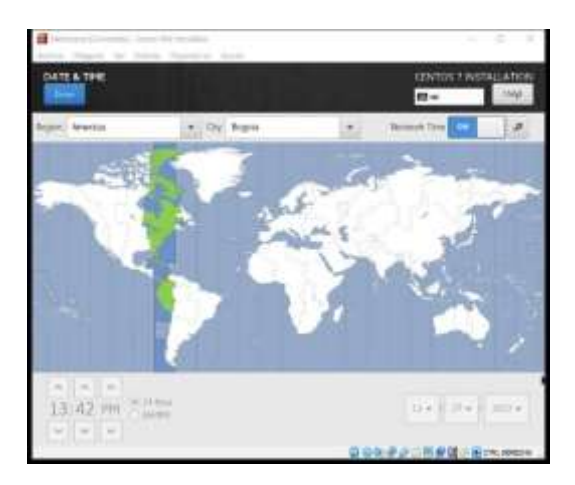

Seleccionar la distribución de teclado con la que se desea trabajar.

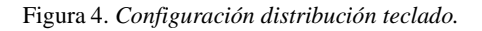

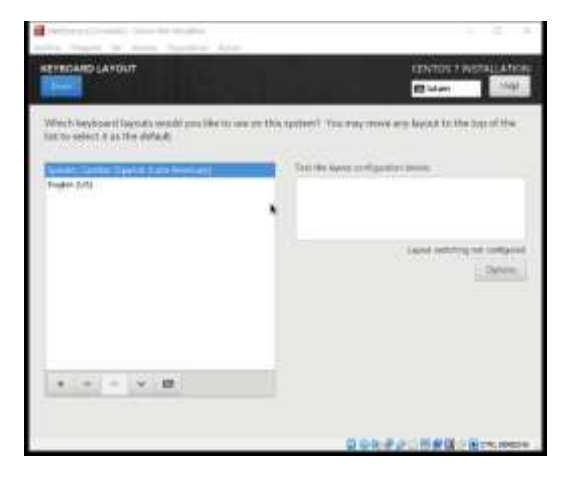

Después de que se apliquen los ajustes de configuración requeridos por el resumen de la instalación se habilita la opción para que se pueda avanzar en el proceso.

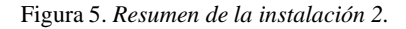

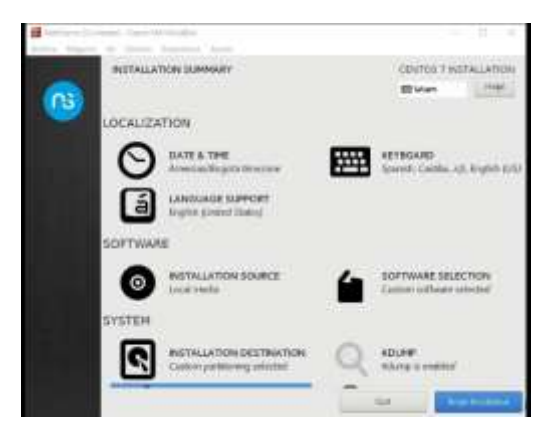

El proceso de instalación notifica que se deben configurar las opciones de usuario.

| <b>D'</b>  | 0 0      | • •    |           | 1  | •         |
|------------|----------|--------|-----------|----|-----------|
| Figura 6   | Controll | racion | onciones  | de | usuario   |
| i iguiu o. | congran  | racion | operonies | uc | nonen io. |

| · | and the second location | 1 R. A.              |
|---|-------------------------|----------------------|
|   | CONFIGURATION           | CENTRE 7 NOTALIATION |
|   | USER SETTINGS           | 1200                 |
|   |                         | Notes of the regime  |
|   |                         |                      |
|   |                         |                      |
|   | C waregulated animate   |                      |
|   | neth 🕜                  | iserver              |
|   |                         |                      |

Se procede con la asignación de las credenciales de acceso para el usuario root.

Figura 7. Configuraciones credenciales usuario root.

|            | and the second second s |                                       |                 | G. X.       |
|------------|----------------------------------------------------------------------------------------------------|---------------------------------------|-----------------|-------------|
| ROOTPASSIN | онр                                                                                                    |                                       | EENNOS 7 MEN    |             |
|            | The start account is used for ad-                                                                                                    | arranting the optimal. Ether approach | AFATTA (NO) was |             |
|            | their characterial                                                                                                    | *******                               |                 |             |
|            |                                                                                                    |                                       | Wird.           |             |
|            | Safes.                                                                                                    | ********                              | 1               |             |
|            |                                                                                                    |                                       |                 |             |
|            |                                                                                                    |                                       |                 |             |
|            |                                                                                                    |                                       |                 |             |
|            |                                                                                                    |                                       |                 |             |
|            |                                                                                                    |                                       |                 |             |
|            |                                                                                                    |                                       |                 |             |
|            |                                                                                                    |                                       |                 |             |
|            |                                                                                                    |                                       |                 |             |
|            |                                                                                                    |                                       |                 |             |
|            |                                                                                                    |                                       |                 |             |
|            |                                                                                                    |                                       |                 |             |
|            |                                                                                                    |                                       |                 |             |
| 100        |                                                                                                    | 20 A                                  |                 |             |
| 1.         |                                                                                                    | W1020                                 |                 | 1.200000000 |

Paso seguido se debe se debe realizar la creación de otro usuario para gestión del sistema.

### Figura 8. Creación usuario.

|                | The second second second second                                                                                    |      |
|----------------|----------------------------------------------------------------------------------------------------|------|
|                | a-                                                                                                    | 11-1 |
| Ref. 1000      | v Sales Falsas Prezide                                                                                             |      |
| that same      | a alexande                                                                                                    |      |
|                | The thing your value cares, the test than 12 dispersions are strend using points.<br>So that the user account are: |      |
| 1.000          | Contraction (1) and (1) and (1) and (1)                                                                            |      |
|                |                                                                                                    |      |
| Carlos process |                                                                                                    |      |
|                | Alterna                                                                                                    |      |

Al finalizar las configuraciones de usuario se inicia el proceso de copia de archivos necesarios para la instalación.

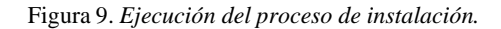

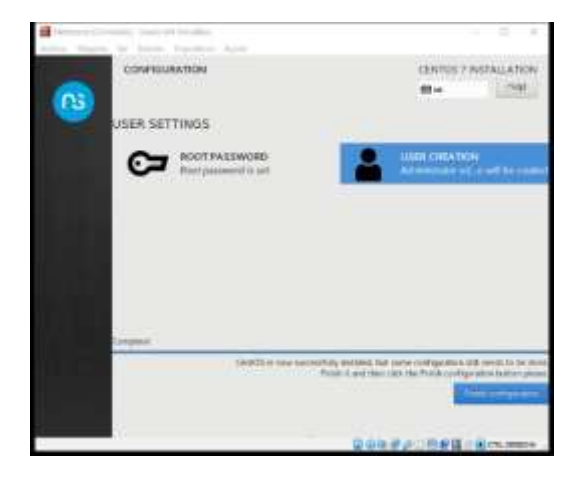

Posterior al proceso de copia de archivos de instalación el sistema se reinicia, después de esto se debe realizar el primer login con las credenciales previamente configuradas. De igual manera se muestran las URL de acceso a la interface de administración de NethServer.

Figura 10. Ejecución consola NethServer.

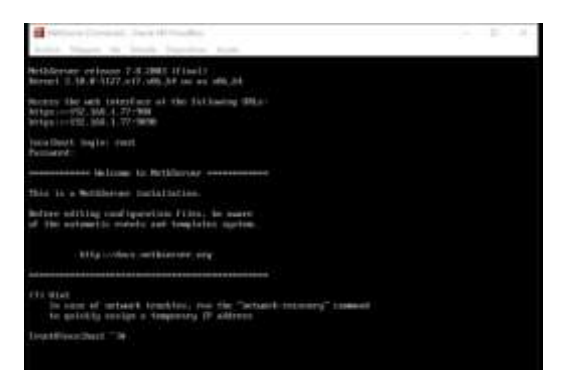

Comprobación de acceso a la interfaz de administración.

Figura 11. Interfaz de administración NethServer.

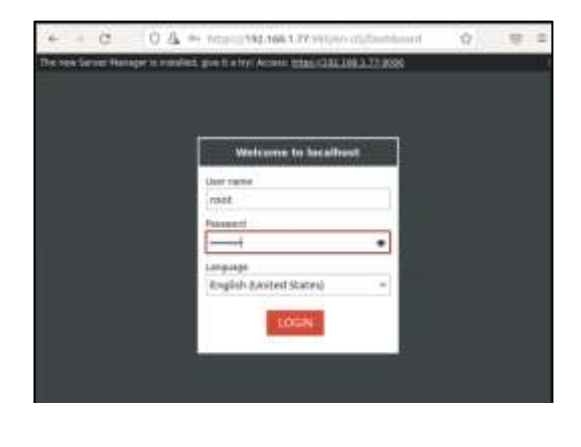

# **3** TEMATICA 1: DHCP SERVER, DNS Y CONTROLADOR DE DOMINIO

Con el objetivo de configurar un servicio que administre el pull de direcciones IP para los dispositivos que se conecten en la red local del servidor, se inicia la configuración del servicio DHCP Server.

En la página de inicio del servidor NethServer, se selecciona la opción "Sistema" y luego, la opción "Servidor DHCP". Como se puede evidenciar en la imagen que se muestra a continuación, aún no existe ningún servidor DHCP configurado.

#### Figura 12. *Listado de DCHP*.

| 40000010001          | Star (prot | (100-100-F | 10100-001 | interior interior | - |
|----------------------|------------|------------|-----------|-------------------|---|
|                      |            |            |           |                   |   |
| 141 41 41 HL         |            |            |           |                   |   |
|                      |            |            |           |                   |   |
|                      |            |            |           |                   |   |
| 510                  | -          |            |           |                   |   |
|                      |            |            |           |                   |   |
| in the second second | -          |            |           |                   |   |
|                      |            |            |           |                   |   |

Antes de iniciar la configuración del servicio DHCP, se debe verificar con cuáles tarjetas cuenta el servidor. Para ello, se debe ir a la opción "Red" que se encuentra dentro de "Sistema", se puede evidenciar que la tarjeta enp0s3 corresponde a LAN (verde).

| rigula 15. Lisiddo de idijeids de re | Figura | 13. | Listado | de | tarjetas | de | rea |
|--------------------------------------|--------|-----|---------|----|----------|----|-----|
|--------------------------------------|--------|-----|---------|----|----------|----|-----|

| A 1111 1111 1111 |                          |             |                    |
|------------------|--------------------------|-------------|--------------------|
|                  | 1                        | 5           |                    |
|                  | 14 m 1                   | and Station | A second states, 1 |
|                  | Burger management of the | * cr.       | Arritory 1         |
| e                | En                       |             | A colore           |

Se define el rango de IP's que serán administradas por el servicio DHCP y en opciones avanzadas se agregan la IP de la puerta de enlace (broadcast) y los servidores DNS.

Figura 14. Configuración de DCHP.

| Editar enplus             |               |  |
|---------------------------|---------------|--|
| Rango Inicio IP           | 102.168.130   |  |
| Rangs fin IP              | 192,108.1.99  |  |
| · Oputatione accordantian |               |  |
| IP Puerta de enlace       | 192,168.1.255 |  |
| Tiempo de<br>concesión    |               |  |
| Dominia                   |               |  |
| Servédores DRIS 💮         | 7.1.1.3,888.8 |  |
| Servidores WINS           |               |  |
| Semidores NTP (0)         |               |  |
| Servidores TFTP           |               |  |

Posteriormente se debe hacer un reinicio de la máquina cliente con el fin de que tome una IP dentro del rango asignado al DHCP y de esta manera, el servidor NethServer va a reservar una IP dentro de dicho rango para el cliente, así:

Figura 15. Listado de máquinas en la red.

| 1000 000<br>10000     |   |         |                |                 |                                                                                                    |   |
|-----------------------|---|---------|----------------|-----------------|----------------------------------------------------------------------------------------------------|---|
|                       |   |         |                |                 |                                                                                                    |   |
| and the second second | - | and a   | -              |                 | -                                                                                                    |   |
|                       |   |         |                | A landsome land | Concession in which the                                                                                                    |   |
|                       |   | A 10.00 |                | A Disease and   | Concession in which the                                                                                                    |   |
|                       |   |         |                | A CONTRACTOR OF | Concession in the local division in the local division in the loca |   |
|                       |   | 4.0-0-0 | 14 million and |                 | A 1941                                                                                                    |   |
| (1000000 (# 1))       |   |         |                |                 |                                                                                                    | - |

En la siguiente imagen se puede evidenciar uno de los clientes conectados a la red y que esté toma automáticamente una dirección IP gracias al servicio DCHP.

Figura 16. Validar funcionamiento de DHCP.

| 9  | Configuración       | -         |               |            |          |           |
|----|---------------------|-----------|---------------|------------|----------|-----------|
| s  |                     |           |               |            |          |           |
| 8  | Bluetooth           |           | Ether         | net (enpt  | H:3)     |           |
| 0  | Fando de escritoria |           | Con           | ectado - 1 | 000 Mb/1 |           |
| ų  | Apartencia          | Cancelar  | ]             |            | Cablea   | de        |
| 4  | Notificaciones      | Detailes  | Identidad     | (Pvil)     | IPv6     | Seguridad |
| a  | Buscar              | Velocidad | de commin     | 1000 Mb/   | ŝ.       |           |
| D. | Millitarea          | b         | irection IPv4 | 192.168.1  | .22      |           |

### Configuración del servicio DNS Server en NethServer.

Con el objetivo de traducir las direcciones de dominio de lectura humana (www.facebook.com) a direcciones IP para la lectura de las máquinas (192.168.1.89) se realiza la configuración del DNS Server como se muestra a continuación:

Se ingresa a la opción "DNS" dentro de "Sistema" y se evidencia que no se ha realizado ninguna configuración previa.

| Figura 17. Lis                | sta de DNS. |                                                                                                    |           |
|-------------------------------|-------------|----------------------------------------------------------------------------------------------------|-----------|
| Acciones<br>Abade regione bea |             |                                                                                                    |           |
| Usta                          |             |                                                                                                    |           |
| Manufacture of                | WILLIAM     |                                                                                                    |           |
| Manager -                     | Destinguin  | Universities of the second second sec | ni he ner |

Se da clic en "Añadir registro DNS" y se digitan los datos como se evidencia en la imagen.

Figura 18. Creación y configuración de DNS.

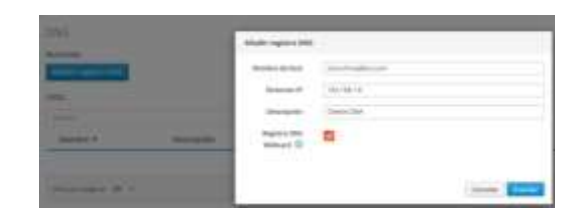

Se revisa en la configuración de red de la máquina virtual Cliente y se confirma que está recibiendo la configuración del DNS.

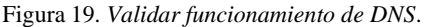

|   | The sector sector     |                                     |              |
|---|-----------------------|-------------------------------------|--------------|
| 1 |                       |                                     |              |
| 1 | Referit               | Printed Insufacil                   |              |
| , | Parallel de marchania | Constants - Table Major             | • •          |
| ę | Permit                | Canada Salitada                     |              |
|   | Stations.             | testing second and the topolog      | <b>(</b> ) 0 |
| i | direct.               | International Accession, Appl. 1994 |              |
|   |                       | Commented 102100-122                |              |
|   | April and Street      | Description (second station)        |              |
|   | (Presented            | (mc) #867488748                     |              |
|   | former line :         | Constant Automotic Advantation      |              |

Configuración del Controlador de dominio en NethServer.

Con el objetivo de proporcionar los servicios y los datos que permiten a las organizaciones tener una administración eficaz de sus servidores, estaciones de trabajo, usuarios y aplicaciones, se configura el controlador de dominio en Nethserver de la siguiente manera:

Se ingresa al servidor desde la máquina Cliente con el usuario root a la opción de "Sistema", luego a "Usuarios y Grupos" y se selecciona la opción LDAP para iniciar la configuración del controlador de dominio.

Figura 20. Selección de LDAP.

|   | Anges Farmer's Annes<br>Anges and Annes | landa arean raman            |                                                                                |
|---|-----------------------------------------|------------------------------|--------------------------------------------------------------------------------|
| 1 | i bian A                                | No hay configuration rengins | prosenter de Larras<br>nels des la carras<br>estas des la carra de<br>la carra |
|   |                                         |                              | Adva Orschary                                                                  |

Se selecciona la opción "Instalar LDAL local".

Figura 21. Instalación de LDAP Local.

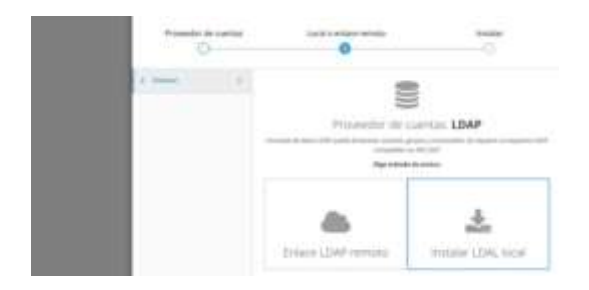

Se presiona en el botón siguiente para iniciar la descarga del servidor OpenLDAP.

| Figura 22. Notifica                                                                                                    | ción de evento de | instalación.                            |
|----------------------------------------------------------------------------------------------------|-------------------|-----------------------------------------|
| And the second second sec | 0                 | And And And And And And And And And And |

Ya finalizada la descarga e instalación del OpenLDAP, se inicia la configuración de los usuarios y grupos que serán parte del controlador de dominio.

Figura 23. Lista de usuarios y grupos.

| Internet of Constant      |             |         |
|---------------------------|-------------|---------|
| Transmission of contracts |             |         |
| Instant                   |             |         |
|                           |             |         |
|                           |             | -       |
|                           |             |         |
| Pre-                      |             |         |
| ****** () *** *****       |             |         |
| 8                         | A location. | dites + |
|                           |             |         |

### Figura 24. Edición de usuario admin.

| Nombre de<br>assaario | 4-919183           |     |
|-----------------------|--------------------|-----|
| Nombre                | admin              |     |
| tirupos               | [                  | 1.0 |
|                       | -<br>domain admina |     |

# **4 TEMATICA 2: PROXY**

Inicialmente se establecen las zonas para la red administrable definida.

Figura 25. Definición zonas.

| fe ser leve Name a se                                                                                           | and shares and a |             | 1100               |                | -         |
|----------------------------------------------------------------------------------------------------|------------------|-------------|--------------------|----------------|-----------|
| neth in the                                                                                                    | -                |             |                    |                | in matter |
| 10.00                                                                                                    |                  | EL OTHER D  | Canada ( Transport | (m)            | 194       |
| tatan .                                                                                                    | Desta -          | -           |                    | · Wolfing      |           |
| Rethead                                                                                                    | manifed a        | 0004217bA80 | PROVIDENT AND      | 01,010,010,000 | 1.00.1    |
| Nagrania<br>Web score                                                                                           |                  | wattan.     | LABORERE           | 30,041.9       | [0,1]     |
| Benefit months<br>Santosit                                                                                      | ****             | 0000005     | 040                | 101.041.30     | 10.1      |
| Referencest<br>New with property                                                                                |                  |             |                    |                |           |
| ing and the second second second second second second second second second second second second second second s |                  |             |                    |                |           |

Se procede con a la instalación de los módulos o servicios requeridos para el desarrollo del ejercicio.

- Web content filter
- Web proxy

Figura 26. Instalación módulos.

| + - 0                                                                                                    | O & titus//192188.177 vitite-Ut/Partagetta- INN O                                                                                                    | 0 2         |
|----------------------------------------------------------------------------------------------------|----------------------------------------------------------------------------------------------------|-------------|
| Augusta<br>Menore dan<br>Autopatricat                                                                                                    | Advances on particular and an and a second second s | (bis) (bir  |
| Advention of the second                                                                                                    | Autointa:<br>Inai fano autoinnain Autointag<br>Marcanain                                                                                                    | 3444 144    |
| Conception Conception                                                                                                    | Bettlevet salasramm<br>Recipitedition conception<br>Record                                                                                                    | 1000 B      |
| Name of Street of Street o | Bits forces Recognit<br>the lower Normal to Column<br>two controls                                                                                                    | (NECTION    |
| Contantes<br>Contantes<br>Contantes                                                                                                    | Die feineren Rassegen<br>Mittage beiner Konzelle wie ausgehalten wannen an 4750, gin 180<br>Mittage ausgehalten.                                                                                                    | 2000-00     |
|                                                                                                    | Not they<br>best on print all provide<br>they                                                                                                    | Think T for |
| 2                                                                                                    | Net prove<br>Salat we in the prove infiguration<br>many                                                                                                    | (here ) (m) |
| Supervise (section)                                                                                                    | The second second second second second second second second second second second second second second second se                                                                                                    | (99)        |

Habilitar el servicio Web proxy, configurando el modo transparente SSL.

Figura 27. Modulo proxy web.

| e = 0                                                                                                    | C & Hand/1982.988.9.77 SHOW - U.V. Sup                                                                                                    | 38.0               | 0 2 |
|----------------------------------------------------------------------------------------------------|----------------------------------------------------------------------------------------------------|--------------------|-----|
| noth to se                                                                                                    |                                                                                                    | 10                 | -   |
| Name<br>Second<br>Second<br>Seco | Two is interesting - the attention of the attention of the attention | n kar Anna<br>Stan |     |
|                                                                                                    | E Andreff and Ffluer<br>Internet gene                                                                                                    |                    | )H  |

Habilitar el servicio Web content filter configurando extensiones a bloquear.

Figura 28. Modulo web content filter.

| + - 0                                                                                                    | O & HOLESCHERSTREESCHERSTER                                                                                                    | 10 11 |
|----------------------------------------------------------------------------------------------------|----------------------------------------------------------------------------------------------------|-------|
| The rest lines through a tr                                                                                                    | NAME AND ADDRESS OF ADDRESS OF AD |       |
| neth linni                                                                                                    |                                                                                                    |       |
| Status<br>Australia<br>Daritate<br>Daritate<br>Daritate<br>Daritate<br>Daritate<br>Daritate<br>Daritate<br>Daritate<br>Daritate<br>Daritate<br>Daritate | Image: Image:                         | (94)  |
|                                                                                                    |                                                                                                    |       |

Una vez se tengan habilitados y configurados los módulos necesarios se debe crear el filtro a establecer, en esta práctica se implementará uno que permita acceso a todo contenido web y que solo bloquee el acceso a redes sociales y paginas para adultos.

Figura 29. Filtro de contenido web.

| e = 0                                                                                 | 0 & mun/192.168.1.7710000-000700000000 888 @ 8 #                                                                                                    |
|---------------------------------------------------------------------------------------|----------------------------------------------------------------------------------------------------|
| Same in the set                                                                       | and any story waves stand GRA STRATEMENT                                                                                                    |
| noth in the                                                                           | and the second second se |
| no.                                                                                   | These has been been been been been                                                                                                    |
|                                                                                       | Kerne                                                                                                    |
| Careers<br>Careers                                                                    | A Previous                                                                                                    |
|                                                                                       | NY Near a charter that mean a sing ap antenne.<br>Mi faaning pinan fenementi<br>Mi faaning pinan cenaminti                                                                                                    |
| -                                                                                     | R Test In allowing a                                                                                                    |
| Ten argume                                                                            | To David A state and any particular<br>To David A state and any state                                                                                                    |
| Internet and an<br>Internet<br>And Anne<br>And Anne<br>Anne and Anne<br>Anne and Anne | I Chapman<br>C Chan an<br>S Man<br>I Spann<br>I San                                                                                                    |
| Annual annual<br>Marcal annual<br>Marcal<br>Marcal                                    | Annound, Annound                                                                                                    |
|                                                                                       | Cher                                                                                                    |

Creación del perfil al cual se aplicará el filtro de contenido creado. Para el ejemplo puntual se debe aplicar el filtro creado a los equipos conectados a la red LAN (verde).

Figura 30. Perfil para aplicación de filtro web.

| 6 - C                                                                                                    | O & TATUM // 142 148 1.77 100000 ULTANAMONTAL 1875 0 88 =                                                                                                    |
|----------------------------------------------------------------------------------------------------|----------------------------------------------------------------------------------------------------|
| The year Sarcert Manager, Sch                                                                                                    | states part of a first stores into the list of the                                                                                                    |
| anethio                                                                                                    | a lange and one                                                                                                    |
| Marine<br>Sectors<br>Sectors<br>Descent<br>Sectors<br>Marcon<br>Resource<br>Sectors<br>Sectors | Density         Page         Damin         Damin <t< td=""></t<> |

Con las configuraciones aplicadas el filtro de contenido web se aplicará a todos los equipos conectados a la LAN, por lo que se debe establecer que el direccionamiento para esta red se asigne por DHCP. En ese orden de ideas el módulo DHCP Server deberá ser activado definiendo el rango de direcciones que se asignaran.

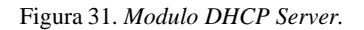

| e - 0                                                                                                    | O A HUDALITERS                                                                                                    | KLYCHIGAN USERIJA        | they little th |              |
|----------------------------------------------------------------------------------------------------|----------------------------------------------------------------------------------------------------|--------------------------|----------------|--------------|
| neth 🔤                                                                                                    | e petro ne massin                                                                                                    |                          | 3              | - Statements |
| Partia<br>Partia<br>Senset<br>Senset<br>Senset<br>Senset<br>Senset<br>Senset<br>Senset<br>Senset<br>Senset<br>Senset<br>Senset<br>Senset<br>Senset<br>Senset<br>Senset<br>Senset<br>Senset<br>Senset<br>Senset | Contraction of the second second seco | 7999000<br>180.304.5.294 |                | 24           |

Se debe comprobar asignación de direccionamiento IP dentro de la red LAN para el equipo desde el cual se realizarán las pruebas.

Figura 32. Direccionamiento automático.

| e - 0                                     | 0 & mm./192                                                                                                    | 168.1.77.000 | es Ustobaj A    | UNU. 1998 1 | 0 0    |      |
|-------------------------------------------|----------------------------------------------------------------------------------------------------|--------------|-----------------|-------------|--------|------|
| In succession design name                 | the part of a local distribution of the local distribution of the loca | A MARKAGENE  |                 |             |        |      |
| 💿 neth i 👘                                |                                                                                                    |              |                 |             |        |      |
|                                           | 2 Farmer 368                                                                                                    |              |                 |             |        | 1991 |
| Antibact                                  | that many                                                                                                    | · Second     | - Patient       | 1.000       | 1.8800 |      |
|                                           | received the day                                                                                                    |              | The rest of the | -           | N same | 5    |
| ******<br>******************************* |                                                                                                    |              |                 |             |        |      |
|                                           |                                                                                                    |              |                 |             |        |      |

Configuración del proxy en el cliente de pruebas.

### Figura 33. Configuración proxy.

| + + Ø           | ₩ PL.A            | about preferences         | 38% | 9        | 9 =  |
|-----------------|-------------------|---------------------------|-----|----------|------|
|                 |                   | Cooffguración de conexión |     |          |      |
| Coeffourst an   | eso oroxy a let   | ernet                     |     |          |      |
| C Sepres        | and heating a set |                           |     |          |      |
| C Autodetectar  | configuración del | proxy pero esta red       |     |          |      |
| 🔘 Usarta config | eración del proxy | del listeme               |     |          |      |
| O genfiquración | manual del pres   |                           |     |          |      |
| Prova HTTP      |                   |                           |     | freto    | . 0  |
| 1               | Uper tambrén e    | ste prozy para-HTTPS      |     |          |      |
| Pricey HTTPS    | 192.148.1.77      |                           |     | Party    | 3128 |
| Host SOCK1      |                   |                           |     | Party    | 0    |
|                 | 50085v6 O         | LOOKS 25                  |     |          |      |
| where the state |                   | a different               | 6   | oceler 🔽 |      |

Finalmente se debe probar la funcionalidad del filtro de contenido web implementado y aplicado la red LAN. Esto se realiza accediendo a una red social que es una de las categorías bloqueadas.

Figura 34. Prueba de acceso a contenido bloqueado 1.

| - 0                                      | OF HUTE                                                           | trigat//ee/u/Jatebook.com                                                                                                | 9                                                                                                    |  |
|------------------------------------------|-------------------------------------------------------------------|----------------------------------------------------------------------------------------------------|----------------------------------------------------------------------------------------------------|--|
| -                                        |                                                                   |                                                                                                    |                                                                                                    |  |
| Adve<br>cont                             | ertencia: i<br>Inuación                                           | riesgo potencial de segi                                                                                                 | uridad a                                                                                                    |  |
| Finefor<br>es-la.f<br>robar i<br>de su t | k ha detectado<br>acebook.com<br>nformación co<br>tarjeta de créd | o una posible amenaza de segunda.<br>Si visita este sitio, los atacantes p<br>imo sus contraseñas, correos elect<br>len. | d y no ha cargado<br>odrian intentar<br>rónicos o detalles                                                                                                    |  |
| ¿Qué p                                   | sede hacer al re                                                  | sipecta?                                                                                                    |                                                                                                    |  |
| Lo más<br>Nocer p                        | probable es que<br>ara resolverla. P                              | el problema sea con el sisio web, y no h<br>webe notificar el problemo al administra                                     | ay nada que pueda<br>ador del sitio welli.                                                                                                    |  |
| Max ort                                  | ternación                                                         |                                                                                                    |                                                                                                    |  |
|                                          |                                                                   | Retroceder (recommittedo)                                                                                                | Avenzeda                                                                                                    |  |
|                                          |                                                                   |                                                                                                    | and a second second sec |  |

Se procede a acceder por la opción avanzado, aceptar riego y continuar, con los siguientes resultados.

#### Figura 35. Prueba de acceso a contenido bloqueado 2.

| e  | 3 🖉 🖧 Hitgs: Just is hearbook.com                                                       | 0 6 1                                           |
|----|-----------------------------------------------------------------------------------------|-------------------------------------------------|
|    | 404                                                                                     |                                                 |
|    | There fori's GHISD Pages site fore                                                      | e                                               |
| ्य | prove types to public one, and the Middle and the<br>GRAN Pages to your represence, re- | ti tearti Pener II. anti ala<br>antif ancistati |
|    | оны пань — функция                                                                      |                                                 |
|    | 0                                                                                       |                                                 |
|    |                                                                                         |                                                 |
|    |                                                                                         |                                                 |

## **5 TEMATICA 3: CORTAFUEGOS**

Nethserver puede actuar como firewall y puerta de enlace dentro de la red donde está instalado. Todo el tráfico entre las computadoras en la red local e Internet pasa por el servidor que decide cómo enrutar los paquetes y qué reglas aplicar. El modo de firewall está habilitado solo si el sistema tiene al menos una interfaz de red configurada con el rol rojo Accedemos al panel de control de Nethserver y damos clic en software center y seleccionamos la categoría del firewall.

#### Figura 36.

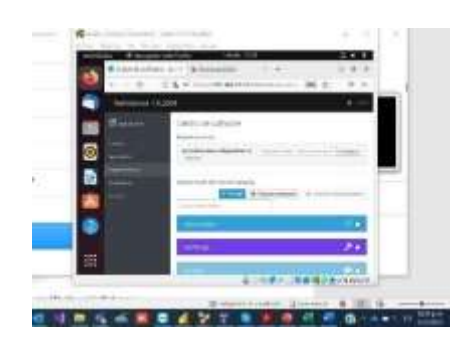

Procedemos con la configuración de la NIC WAN "Internet (red)" y seleccionamos una de las tarjetas de red enp0S3 y clic siguiente:

Figura 37.

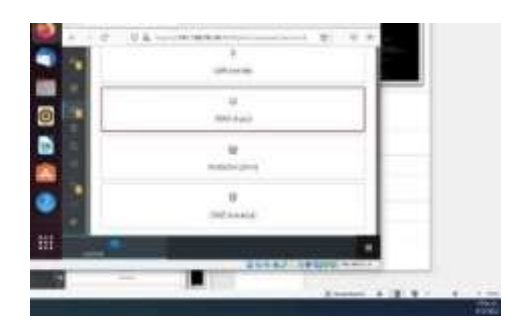

Procedemos con la configuración de la NIC "Local (verde)" y seleccionamos una de las tarjetas de red enp0S8 y clic siguiente.

|     | Dige at rol de la interfac |   |
|-----|----------------------------|---|
|     | an constra                 |   |
|     | ci<br>menonger             |   |
| 1   |                            |   |
| 1.0 |                            | - |

Asignamos una IP DMZ "Sever (Naranja)" y seleccionamos una de las tarjetas de red enp0S9 y clic siguiente.

| cpany |                                                                                                    |                                                                                                    |
|-------|----------------------------------------------------------------------------------------------------|----------------------------------------------------------------------------------------------------|
| -     |                                                                                                    | and a second                                                                                                    |
|       |                                                                                                    |                                                                                                    |
|       |                                                                                                    |                                                                                                    |
|       | 100 years and 100 years and 100 years and 100 years and 100 years and 100 years and 100 years and 100 years and |                                                                                                    |
|       |                                                                                                    |                                                                                                    |
|       | frank inte                                                                                                    |                                                                                                    |
|       | DOWNSTONES                                                                                                    | Concession of the local division of the local division of the loca |

Procedemos a la configuración del firewall en el módulo de Applications y damos en ajustes.

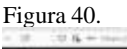

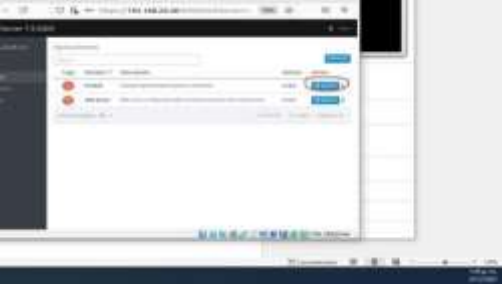

Procedemos a ver la topología de red creada.

Figura 41.

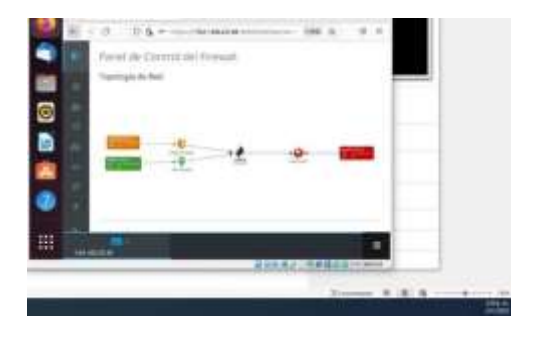

Se verifica que la máquina cliente (Ubuntu Desktop) se pueda acceder a las redes sociales como (Facebook y YouTube) y este en el segmento DHCP GRENN creado a quien denegaremos más adelante por medio del Firewall.

Figura 42.

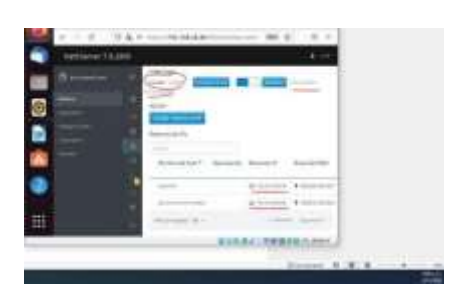

Confirmamos que la maquina Desktop tenga acceso.

Figura 43.

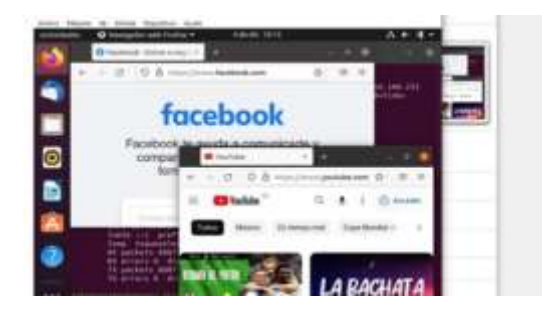

Creamos un objeto hosts que llamaremos REDES\_SOCIALES (Facebook, Twitter, Instagram y YouTube), y dentro de este estableceremos la de IP que son utilizadas por las redes y poder así denegar su acceso:

Figura 44.

| Allor ber rade provine        |                                                                                                    |   |
|-------------------------------|----------------------------------------------------------------------------------------------------|---|
| later .                       |                                                                                                    |   |
| Annale P                      |                                                                                                    |   |
| Terrare and the second second |                                                                                                    |   |
|                               | () we want to be a set of the set of the set |   |
| interest in t                 | 19-10 mar                                                                                                    |   |
|                               | the second second                                                                                                    | - |

Procedemos a crear una regla en el firewall para la red GREEN y seleccionamos los objetos (redes sociales), destino WEB red (ROJA) en el servicio HTTPS y colocamos una descripción.

| Figura | 45 |
|--------|----|
|--------|----|

| (contraction of a second | MARDIMETERSTATE OF THE DESIGNATION                                                                                                    |
|--------------------------|----------------------------------------------------------------------------------------------------|
|                          |                                                                                                    |
|                          |                                                                                                    |
|                          |                                                                                                    |
| X                        |                                                                                                    |
|                          | -                                                                                                    |
|                          | THE REPORT OF THE REPORT OF TH |
|                          | 2 mm + 2 (1 + 1 - 1 +                                                                                                    |

Finalmente, validamos del funcionamiento del cortafuego aplicando las restricciones solicitadas, se hará desde una estación de trabajo GNU/Linux.

Figura 46. Bloqueo de navegación.

| ٩. |                                                                                                    | And in a second |   |
|----|----------------------------------------------------------------------------------------------------|-----------------|---|
|    | - 0 - 0 - 10 ( Hadmahare ) - 0                                                                                                    | 1. ×            |   |
|    |                                                                                                    |                 | - |
| D) | No se puede conectar                                                                                                    |                 |   |
|    | Ma acutitis on error d'universar con-<br>anym fatebook com                                                                                                    |                 |   |
| ۲  | <ul> <li>If also poster tenso to stage the tensor denses of<br/>dense of the manufacture of the tensor of the tensor<br/>metrics.</li> <li>If we prefer to pay it represents the tensor of the<br/>tensor of the tensor of the tensor of the tensor of the tensor<br/>of the tensor of the tensor of the tensor of the tensor of the<br/>tensor of the tensor of the tensor of the tensor of the tensor<br/>of the tensor of the tensor of the tensor of the tensor of the tensor<br/>of the tensor of the tensor of the tensor of the tensor of the tensor<br/>of the tensor of the tensor of the tensor of the tensor of the tensor<br/>of the tensor of the tensor of the tensor of the tensor of tensor of tensor<br/>of tensor of tensor of tensor of tensor of tensor of tensor of tensor<br/>of tensor of tensor of tensor of tensor of tensor of tensor of tensor<br/>of tensor of tensor of tensor of tensor of tensor of tensor of tensor<br/>of tensor of tensor of tensor of tensor of tensor of tensor of tensor<br/>of tensor of tensor of tensor of tensor of tensor of tensor of tensor<br/>of tensor of tensor of tensor of tensor of tensor of tensor of tensor<br/>of tensor of tensor of tensor of tensor of tensor of tensor of tensor of tensor of tensor<br/>of tensor of tensor of tensor</li></ul> |                 | _ |
| -  | <ul> <li>O surgarizes a los encies promptios per un attacherent a<br/>pressi promoto de par fontas pero attactos per<br/>pero</li> </ul>                                                                                                    |                 |   |
|    | Jan P.                                                                                                    | RANDO PROPERTY  |   |
|    |                                                                                                    | Advanta 3       |   |

### 6 TEMATICA 4: FILE SERVER Y PRINT SERVER

A través del servicio de LDAP el cual permite administrar usuarios y grupos es posible acceder a carpetas compartidas mediante un usuario invitado, la gran diferencia con Active Directory es que este ultimo permite acceder a carpetas compartidas mediante credenciales y tiene más detalle en su configuración.

Figura 47. Instalación de File Server.

| g per annu gen | Centro de Software                                                            |
|----------------|-------------------------------------------------------------------------------|
|                | Attaliactores                                                                 |
|                | 1. Actualizations Reporting 212 minut                                         |
|                | Aptabree (Hesantar)<br>Ne                                                     |
|                | Sector of Sector                                                              |
|                | Security da estimate<br>Management personal and a sequence of the<br>security |

Una vez haya finalizado la instalación es necesario dirigirse hacia el apartado de usuarios y grupos.

Figura 48. Acceso a Usuarios y Grupos.

| NethServer 7.9.20  | 009                |       |
|--------------------|--------------------|-------|
| 🗐 grupo22.unad.com | 🐑 Panel de Control | ontro |
| Sistema            | 👑 Usuarios y Grup  | CPU   |
| Applications       | .)), Red           | rnel  |

A partir de este momento inicia la configuración de LDAP, el primer paso es seleccionarlo como controlador de dominio.

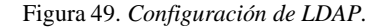

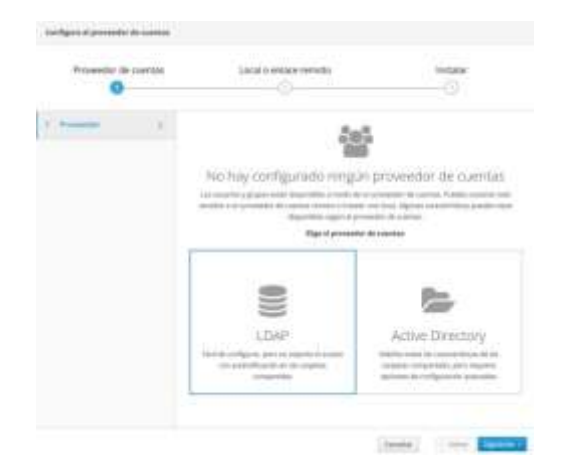

Posteriormente se instala el LDAL Local para facilidad de configuración y administración.

Figura 50. Instalación de LDAL Local.

| C- | 0                            |                 |
|----|------------------------------|-----------------|
|    | Printersfor do curritor LDAP |                 |
|    | Trilor LDAP servers          | ennie 125. tori |

Finalmente se debe dar clic en siguiente y esperar a la finalización de la instalación.

### Figura 51. Paso final de instalación.

| Provedor | n awrite | tacat o entery remains                                                     | Velater |
|----------|----------|----------------------------------------------------------------------------|---------|
| -        | 1        | Manipur (DML Intel<br>) Minope - on Spin a series (per DP and personale in |         |
|          |          |                                                                            |         |

Una vez haya finalizado se mostrará la información de los usuarios y grupos existentes a ese momento de la siguiente manera:

Figura 52. Información del proveedor de cuentas.

| isual ios y Grupos             |                                   |
|--------------------------------|-----------------------------------|
| Más información Unueros y Erro | pm.                               |
| Proveedor de cuentas           |                                   |
| LDAP Local - theatles          |                                   |
| STARTTLS                       | Deshabilitado                     |
| Contraseña de enlace           | 0jdo_smUu2xRVVZ9                  |
| Base DN                        | dc=directory,dc=rh                |
| Conexion DN                    | rm=ldapsennce.dt=directory.dc=ofi |
| URI de servidor LDAP           | http://127.0.0.1                  |
|                                | ou=People,dc=directory,dc=nh      |
| Usuario DN                     |                                   |

Figura 53. Listado de usuarios.

| Training 1                                                                                                    |        |        |
|----------------------------------------------------------------------------------------------------|--------|--------|
| and the second second s |        |        |
| 8                                                                                                    | 0.0000 | 10.000 |

El siguiente paso es realizar la creación de un grupo con el fin de poder ser asignado a los usuarios que se van a crear posteriormente.

Figura 54. Creación de grupo.

| horebre  | compartiv22 |  |
|----------|-------------|--|
| Uniories | 14          |  |
|          | .111        |  |
|          |             |  |

Figura 55. Listado de grupos.

| Autom The L                                                                                                    |          |
|----------------------------------------------------------------------------------------------------|----------|
| Company of the second second s |          |
|                                                                                                    |          |
|                                                                                                    |          |
| 8                                                                                                    | 16.99613 |
| * /                                                                                                    | 2010     |

Una vez creado el grupo se procede con la creación de los usuarios.

### Figura 56. Creación de usuario.

| Noribre de<br>resarts | Jundarringuez                            |   |
|-----------------------|------------------------------------------|---|
| tourstare             | tan Innigae                              |   |
| ticupen               | orquete22                                | V |
|                       | companiezz a                             | - |
| Contravella           | formation of the second diversity of the |   |
| Confermation          |                                          |   |
| contraveña            | <b>1</b> 11                              |   |
| Opcome exercicities   |                                          |   |
| La contranélia        | 1.1                                      |   |
| aspira                |                                          |   |

Figura 57. Listado de usuarios.

| And and a second |                 | -1             |           |
|------------------|-----------------|----------------|-----------|
|                  |                 | a final second | (4)(4)(2) |
| a                | an inclusion of | 2 maintee      | 10000     |
| · · ·            | 10.00           | 2 to up 0      | 2,000, 1  |

Posterior a la creación de usuarios y grupos es necesario seleccionar en el menú izquierdo la opción "aplicaciones" y posteriormente dar clic en ajustes de File Server.

Figura 58. Ajustes de File Server.

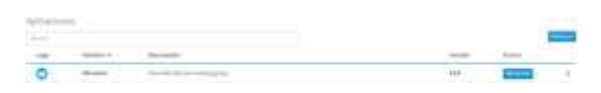

El primer paso es asignar el nombre al grupo de trabajo.

Figura 59. Asignación de grupo de trabajo.

| Ajustes                         |             |
|---------------------------------|-------------|
| Grupo de Trabajo/Nombre de      | compartir22 |
| dominio NetBIOS                 |             |
| Enable auditing of read actions |             |
| ()                              |             |
|                                 |             |
|                                 | Guardar     |

Posteriormente se realiza la creación de la carpeta a compartir.

Figura 60. Creación de carpeta compartida y permisos.

| Access to share<br>and special acc | witholdiers to possible only as guard. To enable Cambo authomization<br>includions configure an ecological parameter provider |  |
|------------------------------------|----------------------------------------------------------------------------------------------------|--|
| Bankey                             | Produc                                                                                                    |  |
| Description                        | Carpitajón producipara caristaria amite oscarios                                                                              |  |
| Lista da Calebrol de<br>Access     | Therpoin 🕼 Latteray environ - a                                                                                               |  |
| · Operation in statute             |                                                                                                    |  |
| traits autoing                     | 102                                                                                                    |  |
| horegolde                          | 12                                                                                                    |  |
| Pagadata da<br>pacificija da mal   |                                                                                                    |  |
| Moreerer une<br>capio de los       | D                                                                                                    |  |
| plana satilas                      |                                                                                                    |  |

Y finalmente se puede visualizar la carpeta compartida, así como la información necesaria para acceder a ella de acuerdo con las configuraciones realizadas en la aplicación de File Server que han sido mencionadas anteriormente.

Figura 61. Status de Samba y ficheros compartidos.

| The served description of                                                                                                    |               |                               |
|----------------------------------------------------------------------------------------------------|---------------|-------------------------------|
| the part of the superflow test of the state of the state  |               |                               |
| Conservation of the second second sec | 01.04 clas110 | ( approx 2 + 2000 and 1 + 200 |
| <b>—</b>                                                                                                    |               | a tour                        |
| latin hand                                                                                                    |               |                               |

### 7 TEMATICA 5: VPN

la VPN es una conexión punto a punto entre el equipo (el cliente VPN) y el servidor de la organización (el servidor VPN). La infraestructura exacta de la red pública es irrelevante dado que lógicamente parece como si los datos se enviaran a través de un vínculo privado dedicado. Se procede a la Instalación PPTPD en Ubuntu.

Figura 62. Instalación de pptpd..

En este ejercicio, se va a realizar una conexión desde un Windows, se necesita agregar los DNS para Microsoft en el servidor. Se edita entonces el archivo /etc/ppp/pptpd-option y se agrega ms-dns. En este caso se agregó los DNS de Google.

#### Figura 63. Adición de dns ms.

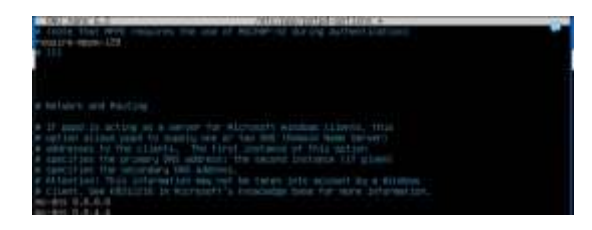

Se crea entonces el usuario de la PPTP, bajo autenticación CHAP en el archivo /etc/ppp/chap-secrets. Se agrega el usuario victor, con contraseña 123456, y que pueda conectarse desde cualquier IP.

#### Figura 64. Creación de usuario en pptpd.

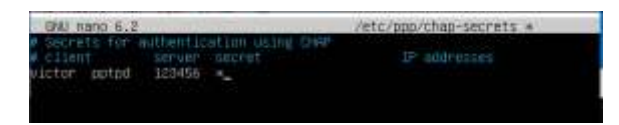

Nota: tener en cuenta de que los campos se separan con TAB. Se procede a asignar las IPs. se edita el archivo /etc/pptpd.conf y agregar el localip y remoteip teniendo en cuenta la IP del servidor (agregar una red que no esté dentro de ninguna otra red).

#### Figura 65. Ejecución comando ip.

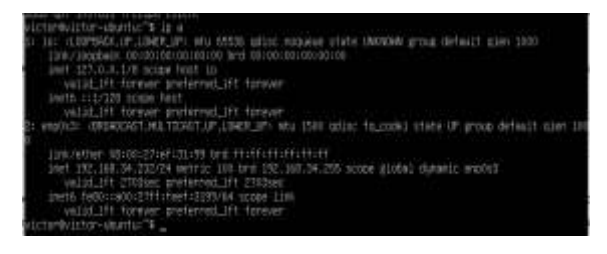

#### Figura 66. Definición de local y remote ip.

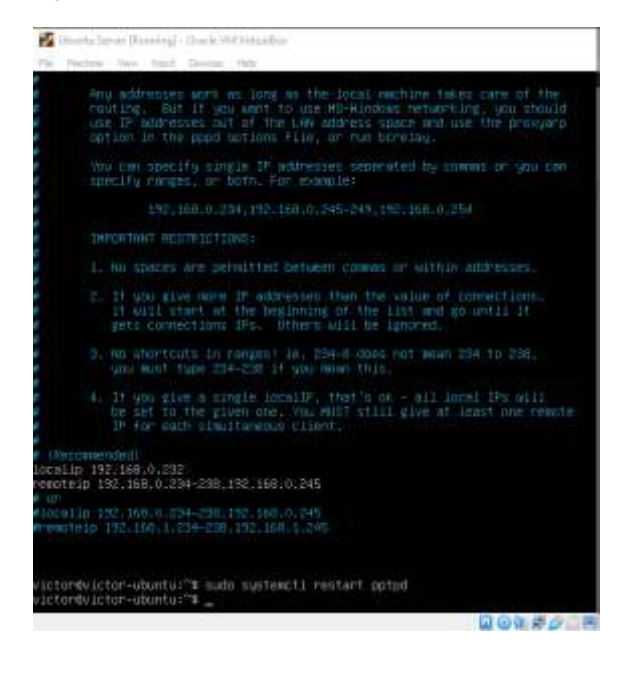

En este caso, el servidor será 192.168.0.232 en la red de la VPN, y los clientes VPN tendrán IPs asignadas entre 234 y 245.

Se habilita IP forwarding, con el fin de que los paquetes puedan viajar entre el servidor y red externa. Para esto, se agrega la línea net. ipv4.ip\_forwards = 1 a etc/sysctl.conf.

Figura 67. Habilitación de ip forwarding.

| GRU Harat 6.2                                                                                                    | /detc/StateTLitetf =                                               | 1000 |
|----------------------------------------------------------------------------------------------------|--------------------------------------------------------------------|------|
| the rolt and the rollingth fair are set a r                                                                                                    |                                                                    |      |
| to nut eccent 26 source route peakets (we<br>net i love cost all accept cource_roots = 4<br>evel upv6.cost.all accept_march_roots = 4                                                                                                    |                                                                    |      |
| <pre>Log Herting furnets<br/>wet.ips4.inst.all.log.martians = 1</pre>                                                                                                    |                                                                    |      |
| $\label{eq:constraints} \begin{array}{l} \label{eq:constraints} \left\{ \begin{array}{l} \mbox{weak} \mbox{weak} \mbox$ | ANARAGEOUVERENAA<br>1911   Namities<br>- wakiyo guldan kuntu ittis |      |

Se inicia el servicio.

Figura 68. Inicialización de servicio.

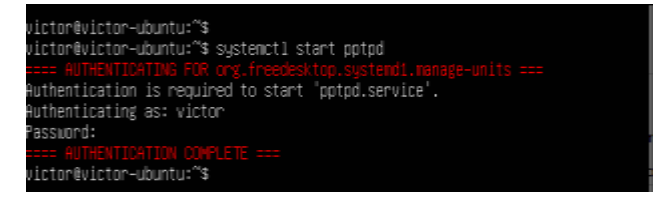

Nota: si se quiere que el servicio se active cada vez que se inicie el sistema, se ejecuta "system enable pptpd". Si se va a hacer NAT a través de un router/firewall, es necesario activar el puerto y hacer fwd a los puertos 1723 y 47 al servidor que soportara el PPTP.

En Windows, se configura la VPN así:

Figura 69. Configuración de vpn en Windows.

| and the second second sec                                                                                                    |                       |
|----------------------------------------------------------------------------------------------------|-----------------------|
| Respectation and an an an an                                                                                                    |                       |
|                                                                                                    |                       |
| and a straight of the second second se                                                                                                    |                       |
| www.casa                                                                                                    |                       |
| Television of Additional Sciences                                                                                                    |                       |
| 152.568.34.243                                                                                                    |                       |
|                                                                                                    |                       |
| FTM IN-                                                                                                    |                       |
| Pariti Aria Salama Amaza Mili                                                                                                    |                       |
| Type of eight or lefts                                                                                                    |                       |
| The new and promote (                                                                                                    |                       |
|                                                                                                    |                       |
| Courses a supplicing                                                                                                    |                       |
|                                                                                                    |                       |
|                                                                                                    |                       |
| The Course of Course of Co |                       |
| Simulation and a second second s                                                                                                    |                       |
|                                                                                                    |                       |
| Contraction of the super-                                                                                                    |                       |
|                                                                                                    |                       |
|                                                                                                    | CONTRACTOR OF TAXABLE |

Una vez realizado, se conecta y se evidencia que la VPN se conecta adecuadamente.

Figura 70. Verificación de conexión vpn.

| Add a VIN commercian     plut     plut     PTTP CUENT     Connectad | 1993)<br>1993) |              |   |  |
|---------------------------------------------------------------------|----------------|--------------|---|--|
| even pluri<br>Connected                                             | + 400 a        | VPN connecto | 0 |  |
| PTP CULNT<br>Connected                                              | ogo pluti      |              |   |  |
|                                                                     | Conne          | CUEN7        |   |  |

También, se evidencia en el ipconfig desde windows, donde ya se tiene asignada una IP dentro del rango que se configuró en /etc/pptpd.conf.

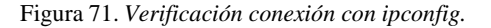

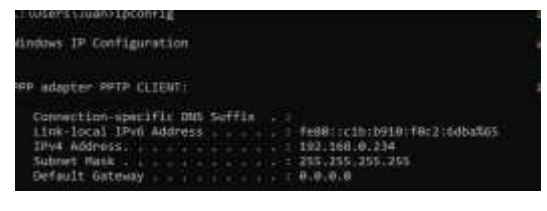

Acceso SSH como prueba de conexión: para demostrar la conexión, con la VPN abajo, no se puede alcanzar el servidor en 192.168.0.232.

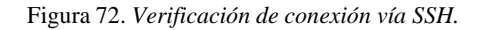

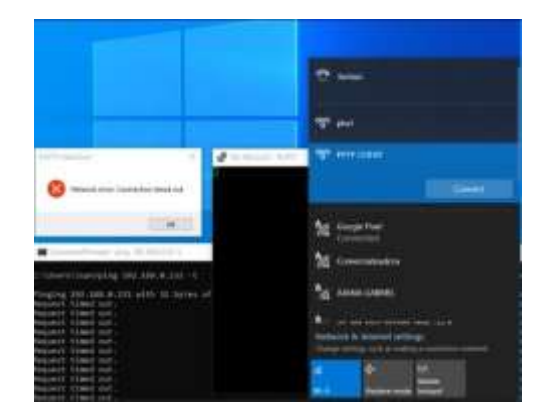

Se activa la VPN, ya se puede alcanzar el servidor con la IP 192.168.0.232.

Figura 73. Verificación de conexión vía SSH y VPN.

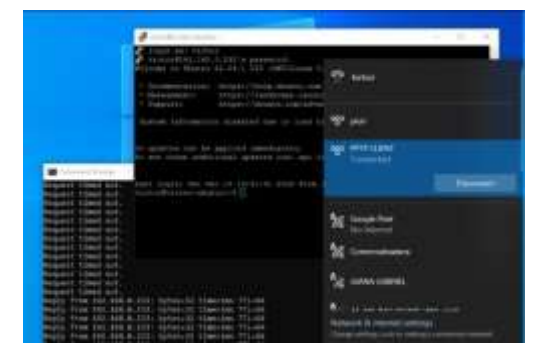

Como también se evidencia que la IP de origen de la conexión SSH es la asignada por el PPTP servidor hacia la IP del PPTP servidor.

| Figura | 74. | Verifica | ición | de | ip | asigna   | ıda. |
|--------|-----|----------|-------|----|----|----------|------|
|        |     | , e      |       |    | ·P | 0.010.00 |      |

| Vioverfivi.itt         | r                                                |
|------------------------|--------------------------------------------------|
| Vioverfivi.itt         | 0.735'e paesenod)                                |
| Melinem tr Unarta      | 22.04.1 III (907/Linux 1.11.0-36-generic mbi_60) |
| * Documentarion:       | https://weip.idents.com                          |
| * Decapionit:          | https://landenape.com/ninal.com                  |
| * Support:             | https://idents.com/advantage                     |
| System information     |                                                  |
| DI updates cat he      | egglisi immediately.                             |
| To see three addit     | Josef ypdater ywni apn 1100appraeshie            |
| Last ligini at be      | e 10 JULIIU - HUI frum 102.148.0.234             |
| within Wilds and light | Mur4 edu 9 20.000000000                          |
| 181-188 (0.27) bible   | 1 100-148.0.000 ID                               |
| without Wildson-shine  | Mur40 1                                          |

### **8** CONCLUSIONES

La distribución NethServer incorpora valiosas funcionalidades y herramientas para la administración de servicios de gestión de infraestructura tecnológica. En particular el servicio proxy es una herramienta fundamental para la implementación de estrategias de control de acceso que permite restringir tráfico especifico que los administradores del sistema determinen.

La herramienta pptp permite establecer una conexión segura entre terminales, a pesar de que es un protocolo antiguo de Microsoft es rápido, fácil de utilizar y compatible con muchos dispositivos. Este protocolo se usa solo para conexiones donde impera más la velocidad que la seguridad debido a que este protocolo posee muchas vulnerabilidades.

### **9** REFERENCIAS

- [1] Administrator Manual NethServer 7 Final. (s. f.). https://docs.nethserver.org/en/v7/
- [2] Getting started with NethServer. (s. f.). <u>https://www.nethserver.org/getting-started-with-nethserver/</u>
- [3] Proxy web NethServer 7 Final. (s. f.). https://docs.nethserver.org/es/v7/web\_proxy.html
- [4] Redes privadas virtuales Alexandro,G. (2006.). <u>https://www.uaeh.edu.mx/docencia/Tesis/icbi/licenciatura/documentos</u>

/Redes%20privadas%20virtuales.pdf

[5] Manuel Cabrera Caballero (2018). [YouTube] Nethserver Tutorial

| Configurando DHCP Server.

https://www.youtube.com/watch?v=GrvZutNZIRg

- [6] Nethesis Srl and the NethServer project contributors
   (2022).Servidor DHCP y PXE. NethServer.
   <a href="https://docs.nethserver.org/es/v7/dhcp.html">https://docs.nethserver.org/es/v7/dhcp.html</a>
- [7] Nethesis Srl and the NethServer project contributors (2022). nethserver-directory.
   <u>https://docs.nethserver.org/projects/nethserver-</u> devel/en/latest/nethserver-directory.html

[8] Nethesis Srl and the NethServer project contributors (2022). Usuarios y grupos. <u>https://docs.nethserver.org/es/v7/accounts.html</u>